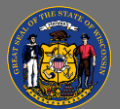

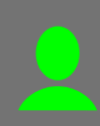

## View Transcript

There are three types of transcripts that you can view: Active, Completed, Archived.

Active Includes training that is not yet completed.
Completed Includes training that has been completed.
Archived Includes training that has been completed, inactive, or no longer needed (you can move your training to Archive).

- Open the Learning tab in the menu bar and then select Transcript from the dropdown menu.
- 2. Select the **Active** button dropdown menu to view transcript types and select the transcript type that you want to view.

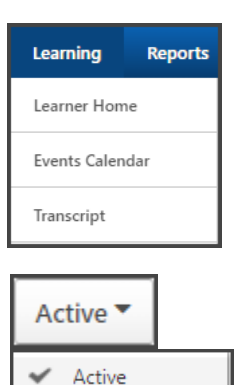

Completed

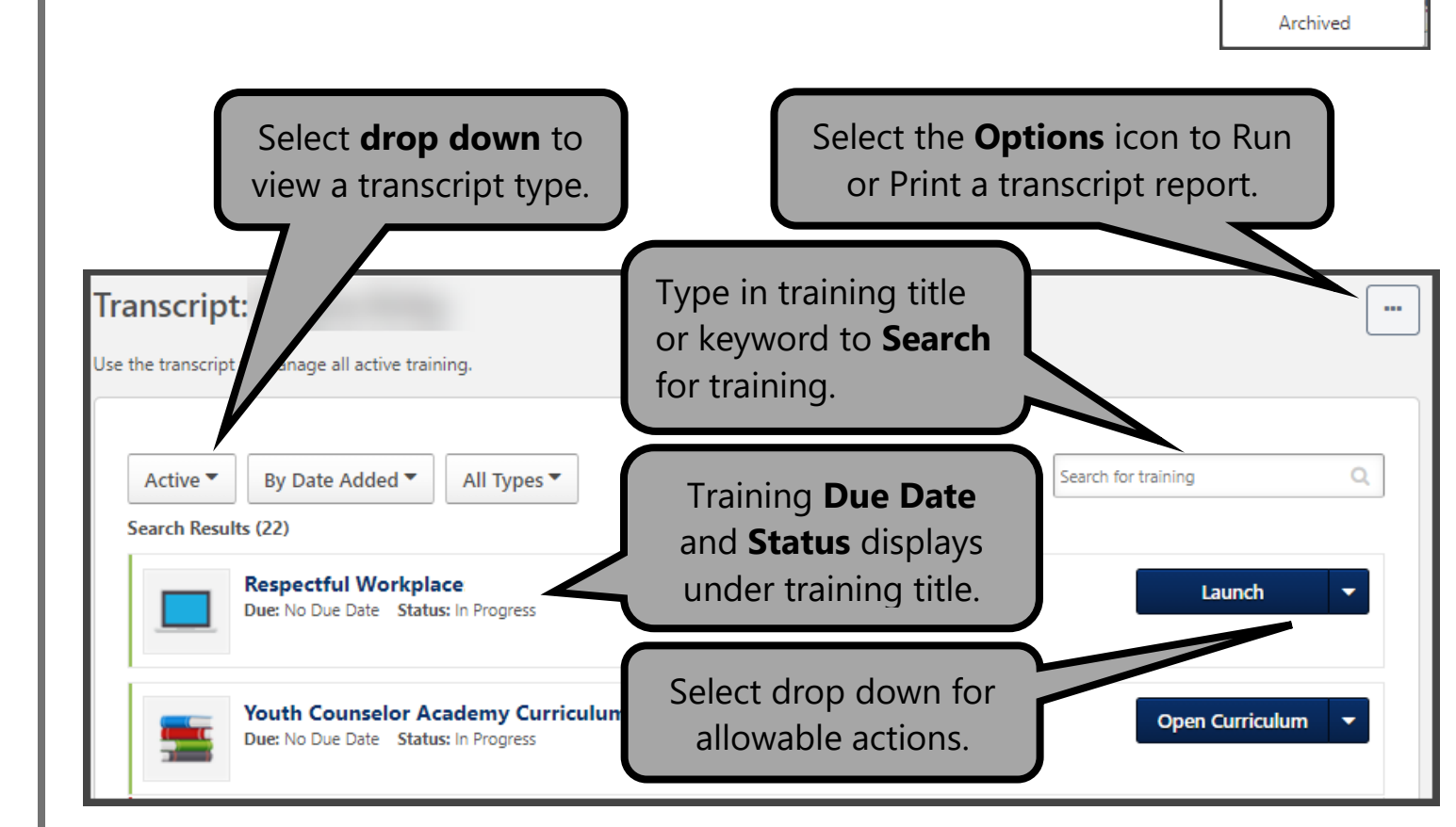

See the Job Aid, **Print Transcript**, for steps to Run or Print a transcript report. See the Job Aid, **Move Training to Archived**, for steps to archive training.